## Windows10 における

## Fresh Voice 5 削除手順マニュアル

- 1… コントロールパネルの表示
- 2… 削除すべきプログラムをアンインストール
- 3… すべてが削除されていることの確認

1.コントロールパネルからプログラムの削除を選択

まずはタスクバーのフォルダマークをクリックしてエクスプローラーを開きます。

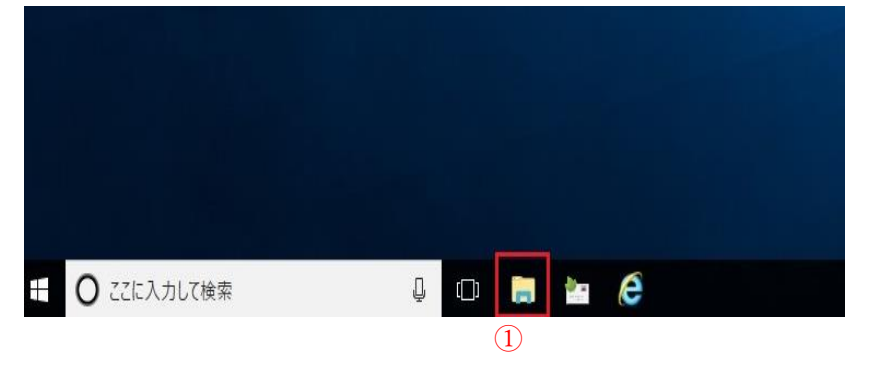

②クイックアクセスの画面が開くので、赤丸の上矢印をダブルクリックします

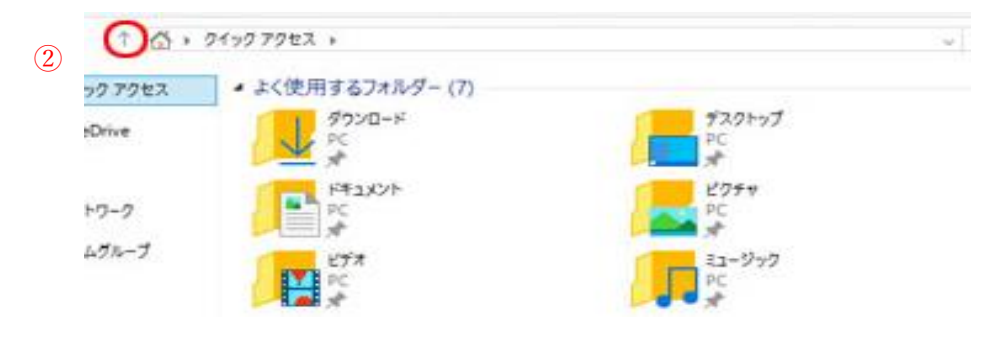

③赤線で囲った「コントロールパネル」をダブルクリックしてください。

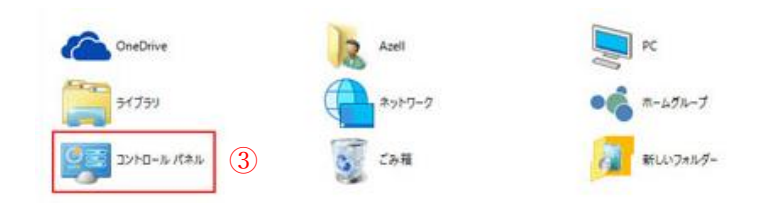

④赤線で囲った「プログラムのアンインストール」をダブルクリックしてください。

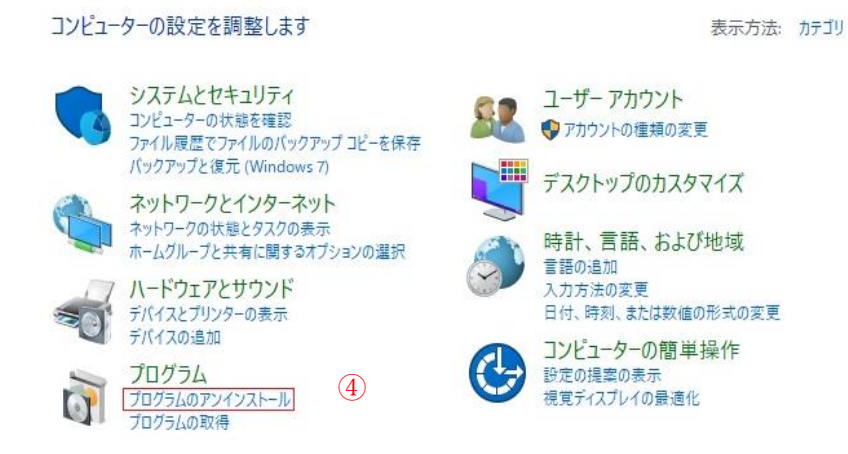

## 2. 不要なプログラムの削除

①下の画像にありますように、Fresh Voice に関わるプログラムがいくつか存在します。

| SEIKO EPSON Corporation |
|-------------------------|
| ANET                    |
| ANET                    |
| The GIMP Team           |
| Google Inc.             |
| Intel                   |
|                         |

現在パソコンにインストールされている関連プログラムの中で削除していただきたいプログラムは

- Fresh Voice manager
- Fresh Voice V5
- Setup Printer 64

の3項目となっております。

※Setup Printer というプログラムが表示された方はそちらを削除してください。

②削除したいプログラム上で右クリックをしていただきますと、このようなポップアップが出ますのでアンインストールを選択してください。

| EPSON7 1797 - 3        | ユーティリティ     | 1.7              | 2018/02/( |
|------------------------|-------------|------------------|-----------|
| FreshVoice setup man   | aner        | ANET             | 2018/04/* |
| FreshVoiceV5           | アンインストール(U) | NET              | 2018/04/- |
| GIMP 2.8.22            | 変更(C)       | e GIMP Team      | 2017/06/2 |
| Coogle Chrome          | 修復(E)       | pogle Inc.       | 2016/09/( |
| Intel(R) Network Con   | 12 10(12)   | tel              | 2016/08/2 |
| Intel® Consider Assist |             | Intel Companying | 2010/00/2 |

③その後このようなダイアログボックスが出ますので、そのまま「はい」を押していただきますとアンイ ンストールが開始されます。

| プログラムと機能                         |               |
|----------------------------------|---------------|
| FreshVoice setup manager をアンインスト | ≻ールしますか?<br>③ |
| □ 今後、このダイアログボックスを表示しない           | はい(Y) いいえ(N)  |

④手順①~③を繰り返していただき、残りのプログラムも削除してください。

## 3. 全てのプログラムが削除されている事の確認

関連するすべてのプログラムを削除し、一覧に Fresh Voice に関連する3つのプログラムが表示されていないことを確認していただけましたら、削除は終了となります。